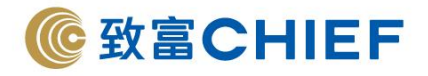

中國銀行(香港) Bank of China (Hong Kong) Limited

|       | 014 | 019 | 026 |
|-------|-----|-----|-----|
| 銀行代碼: | 030 | 031 | 033 |
|       | 036 | 064 | 070 |

1. 登入中銀香港網上銀行,選擇「繳付賬單>直接付款授權>建立直接付款授權」。

| S Internet Banking - Google Chrome                                                                                                    |                              |       |                  | - 🗆 X                   |
|----------------------------------------------------------------------------------------------------|------------------------------|-------|------------------|-------------------------|
| lts.bochk.com/dda.overview.do                                                                                                    |                              |       |                  |                         |
| ● ¥島銀行(香港)<br>BANK OF CHINA MARKA MARKA |                              | 日本の日本 | 主頁 ENG 简体 聯絡我們 🧃 | F港時間:2021/01/20<br>我的擁徑 |
| 運動         撤付         貸款         貸款         贷款         依用卡         人同作         小菜林五星         込法         電子           我的賬屋         数付内地商戶賬屋         定期繳費         急後委馬會助總額服務         22         最終位款数         重線位款数                                                                                                    | 單通知書   提升/開立服務   個人助理   個人設定 |       |                  | <b>■</b>                |
| 直接付款授權                                                                                                    |                              |       | 1112.484         | 白檀油 🍯 列印 🕜 说明           |
|                                                                                                    | • 谜道                         |       |                  |                         |
| 商戶名稱 商戶的識別代號/服戶號碼/讓別號碼                                                                                                    | 付款人參考攝號                      | 秋態 授  | 權到期日             |                         |
|                                                                                                    | 閣下未有建立任何直接付款授權。(VJ733)       |       |                  |                         |
| 注意:建立及修改直接付款接機均須使用雙重認證。<br>< 短其他項這種立的「直接付款接機」病於系統更新後顯示。                                                                                                    |                              |       |                  |                         |
| 服務相比 │ 重要使明 茨 私施於策略明 │ 保安資訊 │ 相同結於第                                                                                                    |                              |       |                  |                         |
|                                                                                                    |                              |       |                  | CHERS.                  |
|                                                                                                    |                              |       |                  |                         |
| https://its.bochk.com/dda.overview.do#                                                                                                    |                              |       |                  |                         |

## 致富集團有限公司 Chief Group Limited

香港德輔道中 308 號富衛金融中心 11 樓 11/F, FWD Financial Centre, 308 Des Voeux Road Central, Hong Kong 電話 Tel (852) 2500 9228 傳真 Fax (852) 8147 2612 www.chiefgroup.com.hk 2/3/2021

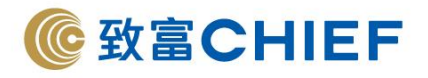

## 2. 填寫以下資料:

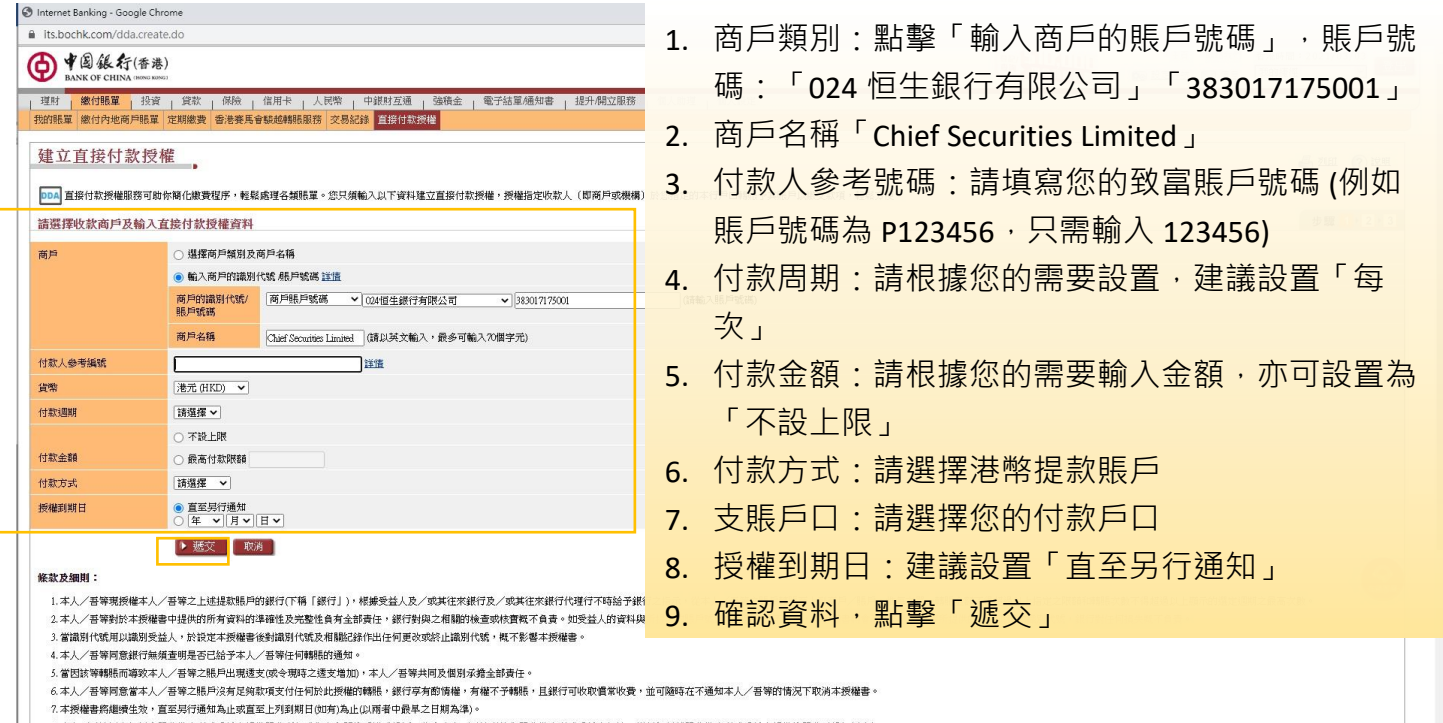

- 8.本人/吾等阿意任何由服務供應商或受益人提供服務可能或與之有職的爭議或投訴,將由本人/吾等直接與服務供應商或受益人解決。緩行無類就服務供應商或受益人提供的服務承擔任何責任。
  9.本人/吾等阿意能行無領承擔因任何絕出鑽行所能控約的事件而指致的任何直接或關鍵規失或战壞,包括但不限於:
- a) 任何電腦或流動裝置之誤用;或
- 3. 必須註明致富賬戶號碼,核對信息無誤,輸入「交易確認編碼」<sup>^</sup>,點擊「確認」。

Internet Banking - Google Chrome
 its.bochk.com/dda.create\_conf.do

| 建立直接付                          | 款授權                               |                                                         |                                            |                                                     | 🕹 列印 🕜 | 1 <u>2 +</u> 3 |
|--------------------------------|-----------------------------------|---------------------------------------------------------|--------------------------------------------|-----------------------------------------------------|--------|----------------|
|                                |                                   | 請檢查下述資                                                  | 料無誤,方作確定。                                  |                                                     |        |                |
| 訪核對「收款商                        | 商戶賬戶名籍及/或賬戶號碼」 或「收款商戶廢示名籍及/或商戶的識」 | 別代號」資料。                                                 |                                            |                                                     |        |                |
| 戶名稱                            | CHIEF SECURITIES LIMITED          |                                                         |                                            |                                                     |        |                |
| □的識別代號/<br>□號碼                 | 024-383-01 <u>7175001</u>         |                                                         |                                            |                                                     |        |                |
| 次人參考編號                         |                                   |                                                         |                                            |                                                     |        |                |
| 8                              | 港元 (HKD)                          |                                                         |                                            |                                                     |        |                |
| ti <b>四</b> 期                  | 每次                                |                                                         |                                            |                                                     |        |                |
| 次金額                            | 每次 不設上限                           |                                                         |                                            |                                                     |        |                |
| 防式                             | 港元儲蓄賬戶 012-。                      |                                                         |                                            |                                                     |        |                |
| 創期日                            | 直至另行通知                            |                                                         |                                            |                                                     |        |                |
| 費費                             | 豁免                                |                                                         |                                            |                                                     |        |                |
| 医易须使用雙重設                       | 22歳。                              |                                                         |                                            |                                                     |        |                |
| 易確認編碼                          | (请在「流動保安編碼」內輸入上述以紅色 医線數字相         | 標介的「商戶的識別代號/賬戶號碼」,以便產生6位數字的「3                           | (易確認編碼」。)                                  |                                                     |        |                |
| 唐在您的手棚上開                       |                                   |                                                         |                                            |                                                     |        |                |
| <mark>第一步</mark> :<br>請點選「流動保安 | 2667時」                            | <mark>第二步:</mark><br>選擇「交易確認編碼」                         | 第三步:<br>按指示輸入交易資料,然後以生物認證或「流動保安編碼」<br>密碼確認 | 第四步:<br>手模上脚示「交易確認編碼」,請於網上銀行輸入「交易確<br>認編碼」,並按指示完成交易 |        |                |
| () 1 2 34 4 ( 1 + 4            |                                   | く 援取保安編碼           ・・・・・・・・・・・・・・・・・・・・・・・・・・・・・・・・・・・・ | 交易描記編碼<br>(時6人交易音):                        | く 交易確認編碼   您的交易確認編碼                                 |        | Q              |
| 重認認                            | 登察碼因各間銀行之設定面す                     | 与所不同, 詰參照該銀                                             | 行的認證方式完成操作。                                |                                                     |        |                |

4. 申請完成,待致富審批完成即可經「致富通」直接存款。

香港德輔道中 308 號富衛金融中心 11 樓 11/F, FWD Financial Centre, 308 Des Voeux Road Central, Hong Kong 電話 Tel (852) 2500 9228 傳真 Fax (852) 8147 2612 www.chiefgroup.com.hk 2/3/2021